### **VATTSpec Guider Notes**

### Introduction

VATTSpec's guider uses an Apogee, now Andor, Aspen CG8050, cooled, interline CCD. The array is 3296x2472, with pixels of 5.5x5.5 microns. The software is Craig Stark's PHD2 Guiding, so see its manual for details on normal guiding. The parameters below are for on-slit guiding. The control software is on "vattautoguide.vatt".

0

\$

### SETUP

Beginning from the Desktop

- Start INDI server via its icon.
- Start PHD2 via its icon
- In PHD2, press Camera button to connect to the Apogee camera and the mount.
- Select INDI Camera and INDI Mount (no Aux Mount)

|                                                            | Conne                                  | ct Equipn                              | nent                       |                           | +                                                                   |
|------------------------------------------------------------|----------------------------------------|----------------------------------------|----------------------------|---------------------------|---------------------------------------------------------------------|
| Equipment pro                                              | ofile My                               | Equipme                                | nt 拿                       | Mai                       | nage Profiles 👻                                                     |
| Select your equipm<br>isconnect All to disc<br>equipment i | ient belov<br>onnect. Yo<br>tems by cl | v and clic<br>ou can als<br>icking the | k Con<br>to con<br>te butt | nect A<br>nect o<br>on ne | Il to connect, or click<br>or disconnect individ<br>xt to the item. |
| Carnera                                                    | INDI Ca                                | mera                                   | :                          |                           | Connect                                                             |
| Mount                                                      | INDI Mo                                | ount                                   | :                          | ×                         | Connect                                                             |
| Aux Mount                                                  | None                                   |                                        | :                          |                           | Connect                                                             |
| More Equip                                                 | ment                                   |                                        |                            |                           |                                                                     |
| Conn                                                       | ect All                                |                                        |                            | 0                         | lose                                                                |

• Under Camera tools (tools icon), set...

Then press OK

And then press Camera Connect TWICE.

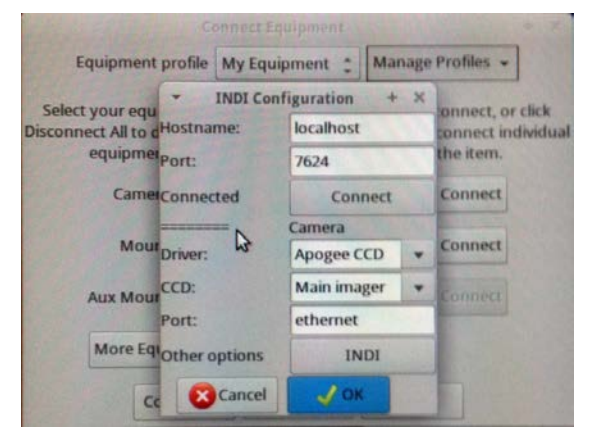

Under Mount tools, set...
Then press OK

And then press Mount Connect.

• <u>At end of night</u>, "Disconnect All".

| Equipment profi   | le My Equi | ipment 🛫    | Manage  | Profiles -       |
|-------------------|------------|-------------|---------|------------------|
| Select your equ 👻 | INDI Con   | figuration  | + ×     | connect, or clic |
| equipmer Host     | name:      | localhost   |         | connect individ  |
| Came: Port:       |            | 7624        |         |                  |
| Conr              | nected     | Con         | nect    | Connect          |
| Mour              |            | Mount       |         | Connect          |
| Drive             | st: N      | VATT-GUI    | ▼ 1I-3C |                  |
| Aux Mourport      | 63         |             |         | Connect          |
| More EquOthe      | roptions   | IN          | DI      | 1.25.3.29        |
|                   | Cancel     | <b>Л</b> ОК |         |                  |

ADVANCED SETUP (the Brain icon)

• Under **Global** – check "Auto restore calibration" box, and set anything else desired.

| Global Guiding Camera Mount<br>Global Settings<br>Reset Configuration<br>Reset "Don't Ask Again" messages<br>Image logging format: Low Q JPEG :<br>Dither RA only<br>Dither scale: 1.0 :<br>Noise Reduction: None :<br>Time Lapse (ms): 0 :<br>Focal length (mm): 0<br>Language: System default :<br>Log File Location<br>/home/vattobs/PHD2<br>Browse<br>Auto restore calibration<br>Auto Exposure<br>Min: 1.0 Max: 5.0 :                                                                                                    |           | Advan       | ced setup                   |               | + |
|----------------------------------------------------------------------------------------------------|-----------|-------------|-----------------------------|---------------|---|
| Global Settings  Reset Configuration Reset "Don't Ask Again" messages  Image logging format: Low Q JPEG : Dither RA only Dither scale: 1.0 Dither scale: 1.0              | Global    | Guiding     | Camera                      | Mount         |   |
| <ul> <li>Reset Configuration</li> <li>Reset "Don't Ask Again" messages</li> <li>Image logging format: Low Q JPEG :</li> <li>Dither RA only</li> <li>Dither scale: 1.0 :</li> <li>Noise Reduction: None :</li> <li>Time Lapse (ms): 0 :</li> <li>Focal length (mm): 0</li> <li>Language: System default :</li> <li>Log File Location</li> <li>/home/vattobs/PHD2</li> <li>Browse</li> <li>Auto restore calibration</li> <li>Auto Exposure</li> <li>Max: 5.0 s *</li> <li>Target SNR: 6 :</li> </ul>                                                                                                    | Global Se | ettings     |                             |               |   |
| Reset "Don't Ask Again" messages   Image logging format:   Low Q JPEG   Dither RA only   Dither scale:   1.0   Noise Reduction:   None   Time Lapse (ms):   0   Focal length (mm):   0   Language:   System default   Log File Location   /home/vattobs/PHD2   Browse   Auto restore calibration   Auto Exposure   Min:   1.0 \$   Max:   5.0 \$                                                                                                    | Rese      | t Configura | ation                       |               |   |
| Image logging format: Low Q JPEG<br>Dither RA only Dither scale: 1.0<br>Noise Reduction: None<br>Time Lapse (ms): 0<br>Focal length (mm): 0<br>Language: System default<br>Log File Location<br>/home/vattobs/PHD2<br>Browse<br>Auto restore calibration<br>Auto Exposure<br>Min: 1.0<br>Max: 5.0<br>Target SNR: 6                                                                                                    | Rese      | t "Don't As | k Again" me                 | essages       |   |
| <ul> <li>Dither RA only</li> <li>Dither scale: 1.0</li> <li>Noise Reduction: None</li> <li>Noise Reduction: None</li> <li>Time Lapse (ms): 0</li> <li>Focal length (mm): 0</li> <li>Language: System default :</li> <li>Log File Location</li> <li>/home/vattobs/PHD2</li> <li>Browse</li> <li>Auto restore calibration</li> <li>Auto Exposure</li> <li>Min: 1.0 \$ Max: 5.0 \$ *</li> </ul>                                                                                                    | Image lo  | gging form  | at: Low Q                   | JPEG 🛟        |   |
| Dither scale: 1.0<br>Noise Reduction: None<br>Time Lapse (ms): 0<br>Focal length (mm): 0<br>Language: System default<br>Log File Location<br>/home/vattobs/PHD2<br>Browse<br>Muto restore calibration<br>Auto Exposure<br>Min: 1.0 Max: 5.0<br>Target SNR: 6                                                                                                    | Dithe     | er RA only  | the Marken                  |               |   |
| Noise Reduction: None<br>Time Lapse (ms): 0<br>Focal length (mm): 0<br>Language: System default<br>Log File Location<br>/home/vattobs/PHD2<br>Browse<br>Auto restore calibration<br>Auto Exposure<br>Min: 1.0 Max: 5.0 Max: 5.0 | Dither so | ale: 1.0    | :                           |               |   |
| Time Lapse (ms): 0<br>Focal length (mm): 0<br>Language: System default :<br>Log File Location<br>/home/vattobs/PHD2<br>Browse<br>Auto restore calibration<br>Auto Exposure<br>Min: 1.0 s Max: 5.0 s Target SNR: 6                                                                                                    | Noise Re  | duction:    | None                        | :             |   |
| Focal length (mm): 0<br>Language: System default :<br>Log File Location<br>/home/vattobs/PHD2<br>Browse<br>Auto restore calibration<br>Auto Exposure<br>Min: 1.0 s Max: 5.0 s T<br>Target SNR: 6 :                                                                                                    | Time Lap  | ose (ms):   |                             |               |   |
| Language: System default :<br>Log File Location<br>/home/vattobs/PHD2<br>Browse<br>Auto restore calibration<br>Auto Exposure<br>Min: 1.0 s Max: 5.0 s Target SNR: 6                                                                                                    | Focal len | gth (mm):   | 0                           |               |   |
| Log File Location<br>/home/vattobs/PHD2<br>Browse<br>Auto restore calibration<br>Auto Exposure<br>Min: 1.0 s • Max: 5.0 s •<br>Target SNR: 6                                                                                                    | Languag   | e: System   | default 🔅                   | ]             |   |
| /home/vattobs/PHD2<br>Browse<br>Auto restore calibration<br>Auto Exposure<br>Min: 1.0 s • Max: 5.0 s •<br>Target SNR: 6                                                                                                    | Log File  | Location    |                             |               |   |
| Browse<br>Auto restore calibration<br>Auto Exposure<br>Min: 1.0 s • Max: 5.0 s •<br>Target SNR: 6                                                                                                    | /home/    | vattobs/PH  | ID2                         |               |   |
| Auto restore calibration<br>Auto Exposure<br>Min: 1.0 s • Max: 5.0 s •<br>Target SNR: 6 •                                                                                                    |           | Bro         | wse                         |               |   |
| Auto Exposure<br>Min: 1.0 s V Max: 5.0 s V<br>Target SNR: 6                                                                                                    | Auto      | restore cal | ibration                    |               |   |
| Min: 1.0 s • Max: 5.0 s •<br>Target SNR: 6                                                                                                    | Auto Exp  | osure       |                             |               |   |
| Target SNR: 6                                                                                                    | Min: 1.0  | s v         | Max: 5.0 s                  | -             |   |
| larget SINK 0                                                                                                    |           | 10-6        | -                           |               |   |
|                                                                                                    | larger on | in lo       | -                           |               |   |
|                                                                                                    |           |             |                             | (and a second |   |
|                                                                                                    |           |             | Cancel Cancel               | 1             |   |
| Cancel V OK                                                                                                    |           | Advar       | nced setup                  |               | + |
| Advanced setup + 3                                                                                                    |           |             | CONTRACTOR OF A PROPERTY OF |               |   |

• Under **Guiding** – set Search region to 25 pixels, or more if seeing is poor.

• For on-slit guiding, probably better to **un-**check "Star mass change detection".

|          | Advan        | ced setup    |               | + × |
|----------|--------------|--------------|---------------|-----|
| Global   | Guiding      | Camera       | Mount         |     |
| Guider S | ettings      |              |               |     |
| Alwa     | iys Scale Im | nages        |               |     |
| Fast     | recenter al  | ter calibrat | ion or dither |     |
| Search r | egion (pixe  | ls): 25      | 3             |     |
| Star     | mass chan    | ge detectio  | n kr          |     |
| Star ma  | ss tolerance | e: 50.0      | ]             |     |

- Under **Camera** set Pixel size to 5.5
- x 5.5 microns.

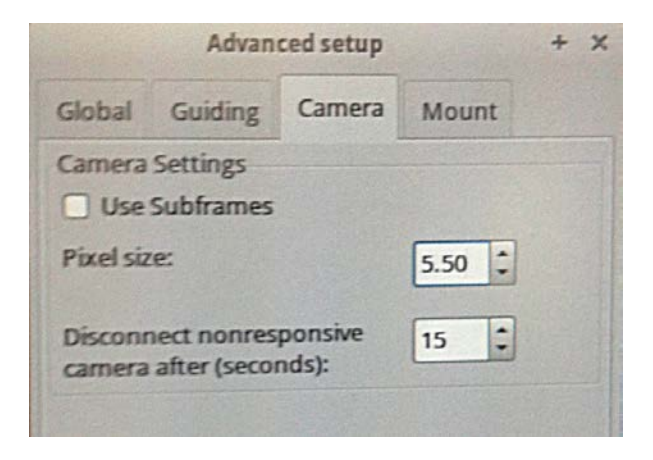

• Under **Mount** – especially <u>Hysteresis</u> and <u>Aggression</u> are critical settings for on-slit guiding, so tweak these suggested values as appropriate.

Minimum Move is about right at 0.20 pixels, but if star stays above or below green crosshairs, then adjust down to, say, 0.15 pixels.

Hover cursor over parameter to get brief help box.

|                | Advan                               | ced setup    |              | + × |  |  |  |
|----------------|-------------------------------------|--------------|--------------|-----|--|--|--|
| Global         | Guiding                             | Camera       | Mount        |     |  |  |  |
| Mount Settings |                                     |              |              |     |  |  |  |
| RA Algor       | ithm: Hys                           | teresis      | :            |     |  |  |  |
| Hystere        | sis Guide A                         | Igorithm     |              |     |  |  |  |
| Hystere        | esis: 50                            | :            |              |     |  |  |  |
| Aggress        | sion: 20                            | :            |              |     |  |  |  |
| Minimu         | im Move (p                          | ixels): 0.20 | :            |     |  |  |  |
| Declinat       | ion Algorith                        | nm: Resist   | Switch 🛟     | ]   |  |  |  |
| ResistS        | witch Guide                         | e Algorithm  |              |     |  |  |  |
| Aggress        | sion: 50                            | :            |              |     |  |  |  |
| Minimu         | im Move (p                          | ixels): 0.20 | :            |     |  |  |  |
| Fast           | t switch for                        | large deflec | tions        |     |  |  |  |
| Calibrati      | on step (m                          | s): 750      | Calcula      | ate |  |  |  |
| Max Du         | Max Duration RA: 2000 C Dec: 2000 C |              |              |     |  |  |  |
| C Reve         | rse Dec out                         | tput after m | eridian flip | ,   |  |  |  |
| Assu           | me Dec ort                          | hogonal to   | RA           |     |  |  |  |
| Dec guid       | e mode:                             | Auto 🗧       |              |     |  |  |  |
|                | [                                   | Cancel       | 1            | OK  |  |  |  |

### **CAM DIALOG**

### **INDI Options setup**

 VATT-GUIDE-INDI – Focus Stage Set focus steps to100 for tweaking, 1000 or more for defocusing to make collimation setting.

Press <u>and release</u> "Scan Positive /Negative " to start changing focus, and stop with "Terminate".

| Apogee        | CCD VATT-0   | SUIDE-INDI  |            |     |     |
|---------------|--------------|-------------|------------|-----|-----|
| Main          | Focus Stage  |             |            |     |     |
| Focu          | s Position   | Focus Steps | 100.000000 | 200 | Set |
| Scan          | Positive     | positive    |            |     |     |
| Scan Negative |              | negative    |            |     |     |
| Term          | ninate Focus | Terminate   |            |     |     |

## Apogee CCD Main Control Set Camera Head Temperature, if desired.

| 1-OULDE-LINDI  | reposer ees    |            |                       |     |                                                                                                    |
|----------------|----------------|------------|-----------------------|-----|----------------------------------------------------------------------------------------------------|
| in Control O   | ptions Image S | ettings In | nage Info             | wcs |                                                                                                    |
| Connection     | Connect        |            |                       |     |                                                                                                    |
| Port           | USB            | Network    |                       |     |                                                                                                    |
| Port           | Port USB       |            |                       | Set |                                                                                                    |
| Network        | Subnet 10.0.   | 255.255    |                       |     | Set                                                                                                    |
|                | IP:Port 10.0.  | 3.12:2571  |                       |     | Call Inter                                                                                                    |
| expose         | Duration (s)   | 3.000000   | -                     | 100 | Set                                                                                                    |
| Expose Abort   | Abort          |            |                       |     |                                                                                                    |
| lemperature    | Temperature (C | 4.09879    | 8 -10                 |     | Set                                                                                                    |
|                |                |            | and the second second |     | A state of the state of the sta |
| info           | Name As        | pen-ausu   |                       |     |                                                                                                    |
| Info<br>Cooler | Firmware Ox    | 132<br>OFF |                       |     |                                                                                                    |

# Apogee CCD Image Settings Check Frame is Width = 2206 Hoight

Width = 3296, Height = 2472

Binning (<u>need to reset this each time PHD is run</u>) X = 3, Y= 3

Then press "Set" to register values.

|                                            |                                         |                                                    | INDI Op  | ptions       |      |     |      | + |
|--------------------------------------------|-----------------------------------------|----------------------------------------------------|----------|--------------|------|-----|------|---|
| Apogee CCD                                 | VATT-GUID                               | E-INDI                                             |          |              |      |     |      |   |
| Main Control                               | Options                                 | Image                                              | Settings | Image I      | Info | wcs |      |   |
| <ul> <li>Frame</li> <li>Binning</li> </ul> | Left<br>Top<br>Width<br>Height<br>X 3.0 | 0.000000<br>0.000000<br>3296.000000<br>2472.000000 |          | 3296<br>2472 |      |     | Set  |   |
|                                            | Y 3.1                                   | 000000                                             | 3        | _            |      | Set |      |   |
| Image                                      | Com                                     | oress                                              | Rav      | v            |      |     |      |   |
| Frame Type                                 | Lig                                     | Light                                              |          | 5            | Dark |     | Flat |   |
| Frame Value                                | S Res                                   | et                                                 |          |              |      |     |      |   |

### IN MENU ON TOP OF PHD2 WINDOW

#### View

 Slit Position (to make a box the size of the slit) Be sure to have first set the Binning to 3 x 3.
 And check the "Spectrograph Slit" option.

Shown are approximate values for narrow slit. For wide slit, X same, Y=250, Height=16. Tweak by using a calibration lamp, with Guider Mirror in Center position, to illuminate slit.

| sition (center | Size |        |   |
|----------------|------|--------|---|
| 559            | Wi   | th 130 | : |
| 270            | He   | ght 10 | : |

### Darks

- The Dark Library is probably made and in use. This practically eliminates the streaking down a column of pixels for the longer exposures and fainter objects.
- If the library is not running and the dome is completely dark, click on "Dark Library" and rebuild a library of darks. Suggested range is 1 to 15 secs, with 5 frames per exposure time.
- The Bad-pixel Map was no significant help in removing the streaks.

| Dark Libran    | Creation                      |         |                    | 2        |
|----------------|-------------------------------|---------|--------------------|----------|
| Dark Lib       | rary                          |         |                    |          |
| Min Ex         | posure Time:                  | 1.0 s 💌 | Max Exposure Time: | 15.0 s 🔻 |
| Frame<br>expos | s taken for each<br>ure time: | 5       |                    |          |
| Notes:         |                               |         |                    |          |
|                |                               |         |                    |          |
| l              |                               |         |                    |          |
|                | Reset                         | Star    | t Cancel           |          |
|                |                               |         |                    | _        |

### ACTUAL ON-SLIT GUIDING

- Hit the Loop button, bottom left of screen, to start the camera.
- Center star in slit with telescope paddle, and click on it to get the green box.

Yes, this one is not quite centered!

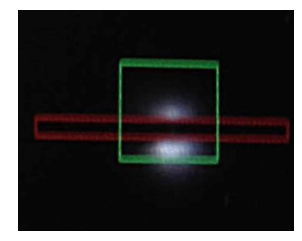

• Press PHD button to start guiding, and a green cross will appear.

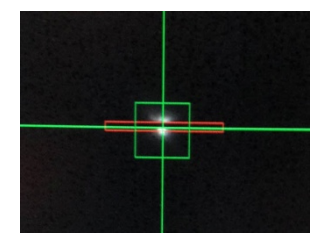

- Center the green cross on the slit with the Adjust Lock Position buttons (under Tools).
  - o Use "Save" when centered and "Restore" for auto-centering the next star.
  - If the star, during guiding, favors being up or down from the center of the slit, then nudge the cross a bit in the opposite direction from center, or lower "Minimum Move" (see p.3, Mount controls).

| -         |        | Adjust Lock P | osition | and the second | + ×        |
|-----------|--------|---------------|---------|----------------|------------|
|           |        | Up            |         |                |            |
|           | Left   |               | R       | light          |            |
|           |        | Down          |         |                |            |
| Step 💳    |        | = 1.00 px     |         | Sticky Loo     | k Position |
| Lock Pos: | 566.03 | 270.91        | Set     | Save           | Restore    |

Checking the "Sticky Lock Position" will prevent losing centering if re-calibration is done (automatically) after pressing the PHD button.

If the star is lost, then the green box turns red until the star is found again.
 Regular beeping on turning red is "normal" when guiding on slit.

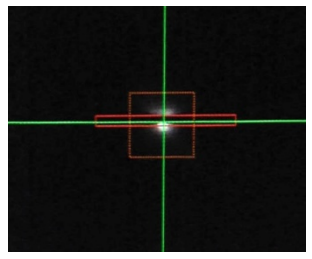

NOW START INTEGRATING ON YOUR OBJECT AND RELAX!

The whole screen, when on-slit guiding, might look like this...

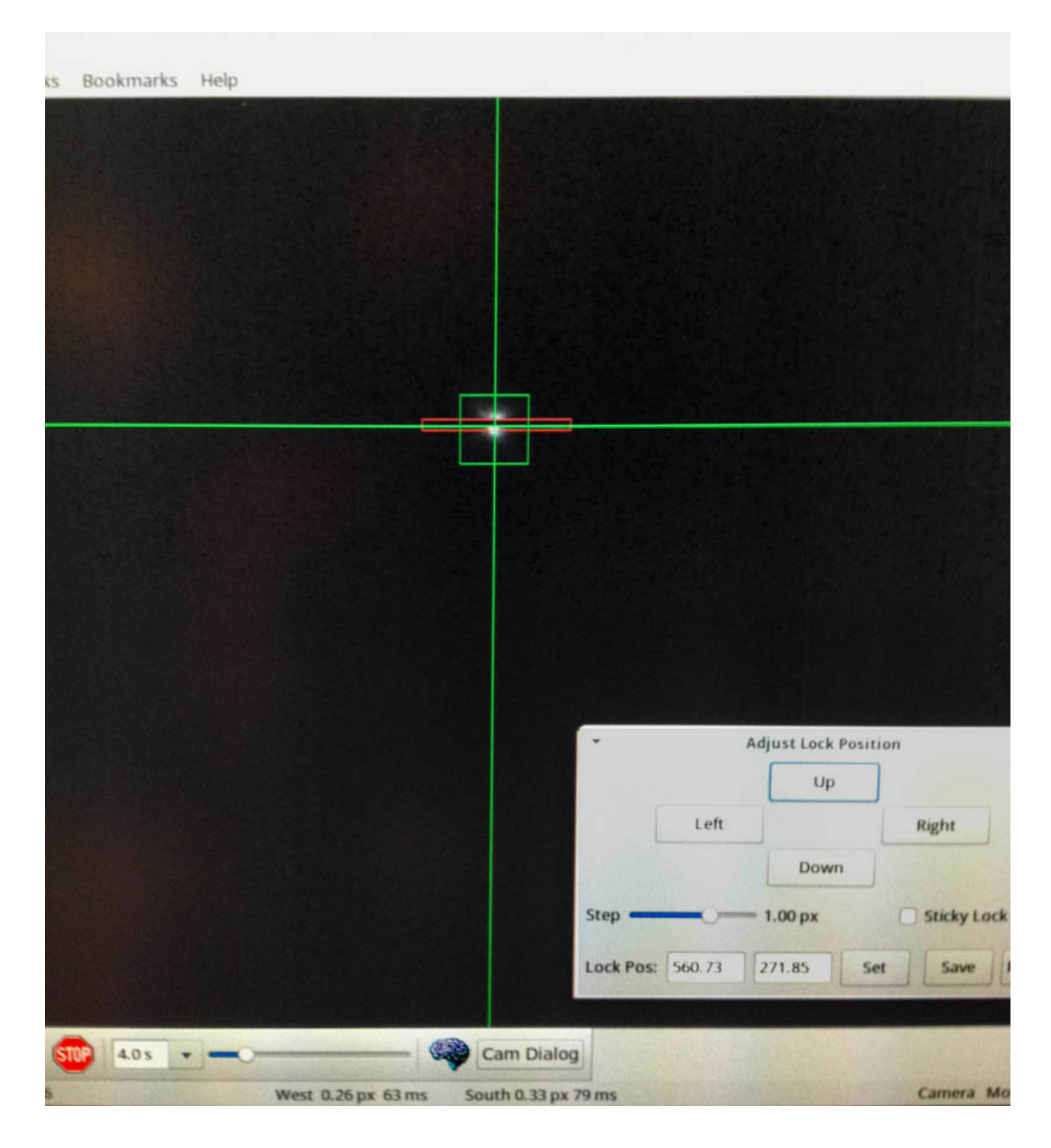

You could keep a check on the discussion of spilled-light / on-slit guiding at Google Groups' Open PHD Guiding.

### **GUIDING ON A SUITABLE FIELD STAR,**

away from the slit, is covered in the PHD2 manual.

The parameters for on-slit guiding are probably still suitable. The whole screen, with two useful side displays from the View menu, Target and Star Profile, might look like this...

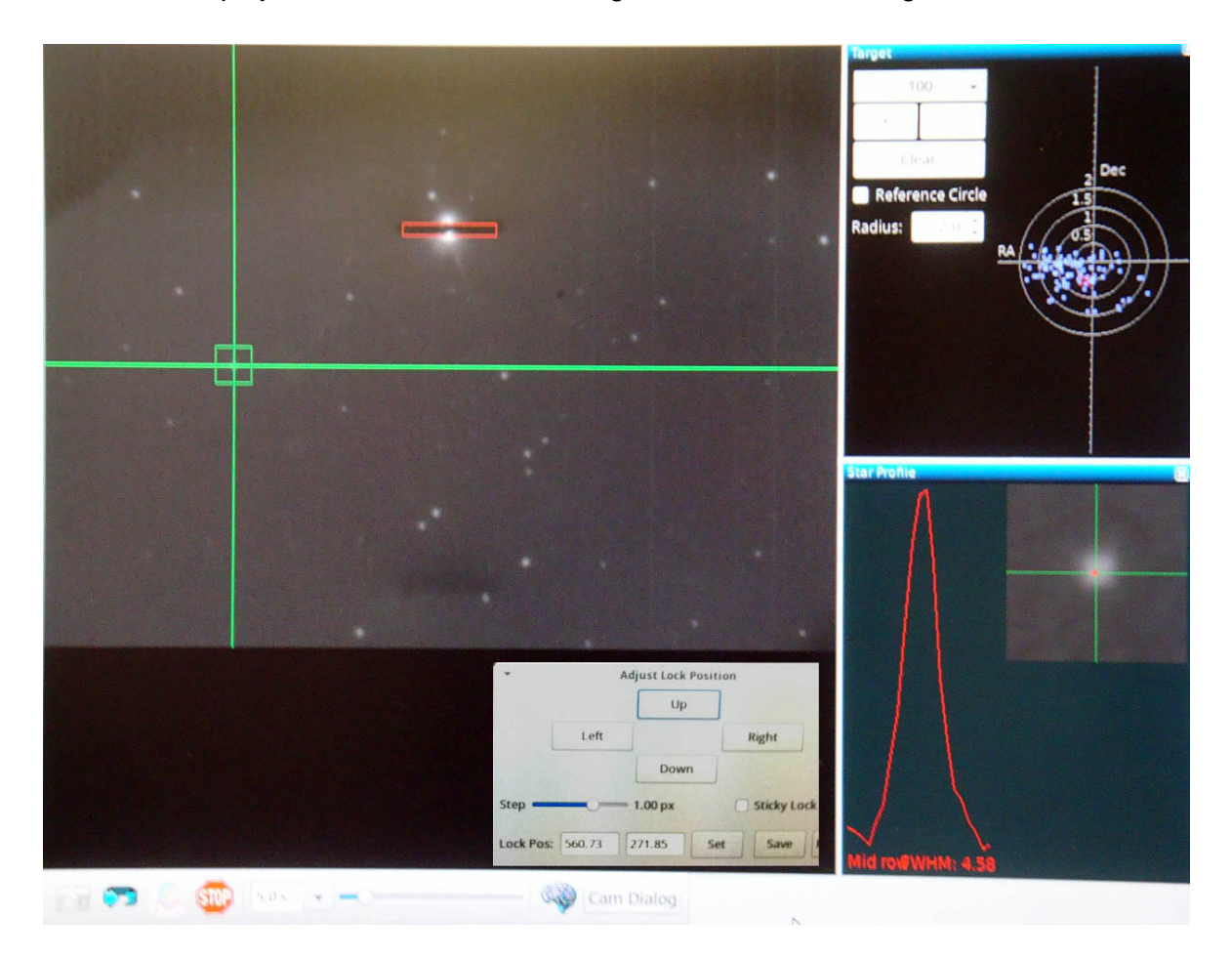

Please send comments on these VATTSpec specific notes to corbally@as.arizona.edu